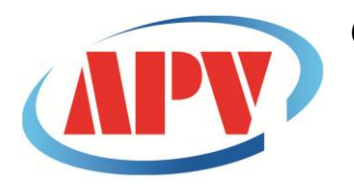

## CÔNG TY TNHH THƯỜNG MẠI DỊCH VỤ KỸ THUẬT AN PHÚ VINH AN PHU VINH TECHNOLOGY SERVICES TRADING COMPANY LIMITED

965/22/19 Đường Quang Trung, P.14, Q.Gò Vấp, TP. HCM Điện thoại: (08)38161315 Fax: (08)38132955 Email: contact@apvco.vn

## HƯỚNG DẪN SỬ DỤNG NHIỆT KẾ TỰ GHI LOGTAG TRID30-7R

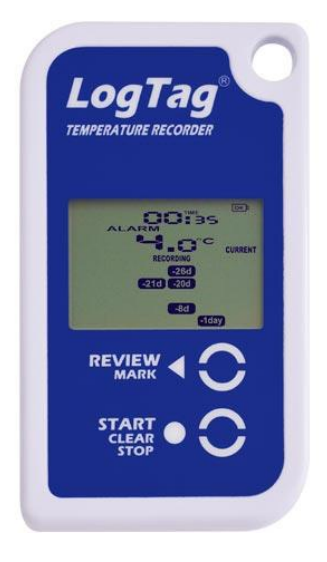

## 1. Cài đặt phần mềm LogTag Analyzer 3:

◄ Sau khi đã tải bản cài đăt về: -Click vào biểu tượng để cài đặt

| rganize 🔻 🛛 Include                                                                                                    | in library 🔻 Shi | are with 🔻 | Burn New | r folder                          |                     | •                 |                          |
|----------------------------------------------------------------------------------------------------|------------------|------------|----------|-----------------------------------|---------------------|-------------------|--------------------------|
| <ul> <li>Recent Places</li> <li>Desktop</li> <li>Downloads</li> <li>Libraries</li> <li>Documents</li> <li>Music</li> <li>Pictures</li> <li>Videos</li> <li>Computer</li> <li>Local Disk (C:)</li> <li>DATA (D:)</li> <li>Network</li> </ul> | * Name           | ×<br>31.8  |          | Date modified<br>11/14/2019 10:32 | Type<br>Application | Size<br>62,616 KB | Select a fi<br>to previe |
|                                                                                                    |                  |            |          | m                                 |                     |                   |                          |

#### -Click Run.

| Do you | want to run t       | his file?                                      |
|--------|---------------------|------------------------------------------------|
|        | Name: D             | \download\apvco.vn\logtag\ltanalyzer 31r8.exe  |
|        | Publisher: L        | ogTag Recorders Ltd                            |
|        | Type: A             | pplication                                     |
|        | From: D             | :\download\apvco.vn\logtag\ltanalyzer_31r8.exe |
|        |                     | Run Cancel                                     |
| 🗸 Alwa | vs ask before op    | vening this file                               |
|        | naami naariintaa ii |                                                |

#### -Click Next

| LogTag Analyzer Setup | ×                                                  | 📕 LogTag Analyzer Setup |                                                                                                    |
|-----------------------|----------------------------------------------------|-------------------------|----------------------------------------------------------------------------------------------------|
| ALERT                 | Welcome to the LogTag<br>Analyzer Setup Wizard     | ALERT                   | Welcome to the LogTag<br>Analyzer Setup Wizard                                                                                                    |
| OK                    | Select the setup language: English (United States) | OK                      | The Setup Wizard will install LogTag Analyzer version 3.1.8.1<br>on your computer. Click "Next" to continue or "Cancel" to<br>exit the Setup Wizard. |
| Ma                    |                                                    | Ma                      |                                                                                                    |
|                       | Next > Cancel                                      |                         | < Back Next > Cancel                                                                                                    |

### -Chon I accept... Click Next

| End-User License Agreement                                    |   |
|---------------------------------------------------------------|---|
| Please read the following license agreement carefully         | C |
|                                                               | ^ |
| Last updated: 27 August 2019                                  |   |
| LogTag Analyzer License                                       |   |
| LOGTAG RECORDERS LIMITED END-USER LICENSE<br>AGREEMENT        | + |
| I accept the terms in the License Agreement                   |   |
| $\bigcirc$ I do not accept the terms in the License Agreement |   |
|                                                               |   |

#### -Click Next

| LogTag Analyzer Setup                                                                                           | LogTag Analyzer Setup                                                                   |
|----------------------------------------------------------------------------------------------------|-----------------------------------------------------------------------------------------|
| Select Installation Folder This is the folder where LogTag Analyzer will be installed.                          | Select File Associations Select the extensions you want associated with LogTag Analyzer |
| To install in this folder, click "Next". To install to a different folder, enter it below or click<br>"Browse". | Please select the file types you want to automatically open with LogTag Analyzer:       |
|                                                                                                    | 🖉 .ltdx 🛛 .sttd                                                                         |
| Folder:                                                                                                    | ✓ .multix ✓ .asxml                                                                      |
| C: \Program Files (x86) \LogTag Recorders \LogTag Analyzer 3\ Browse                                            | Itd                                                                                     |
|                                                                                                    |                                                                                         |
|                                                                                                    | (v) .muu                                                                                |
|                                                                                                    |                                                                                         |
|                                                                                                    |                                                                                         |
| < Back Next > Cancel                                                                                            | < Back Next > Cancel                                                                    |

#### -Click Intall.Đợi vài phút...

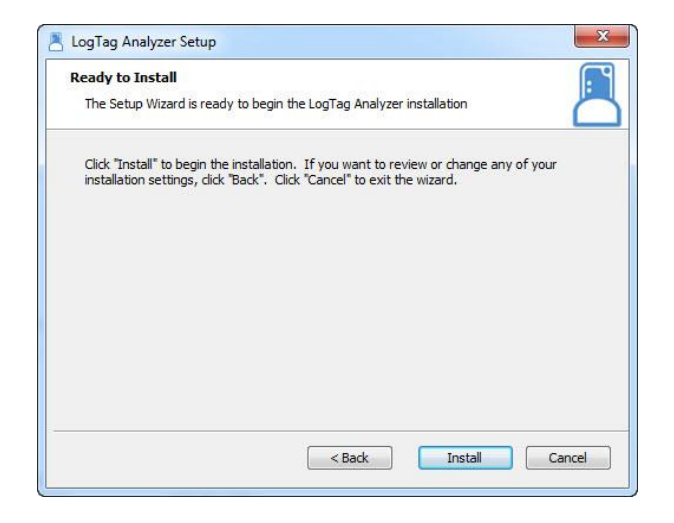

### -Click Finish để hoàn thành:

| ALERT    | Completing the LogTag<br>Analyzer Setup Wizard      |
|----------|-----------------------------------------------------|
| DK<br>St | Click the "Finish" button to exit the Setup Wizard. |
| ME       | < Back Finish Cancel                                |

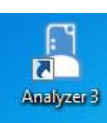

#### 2. Thiết lập phần mềm: Chọn Edit/Options...

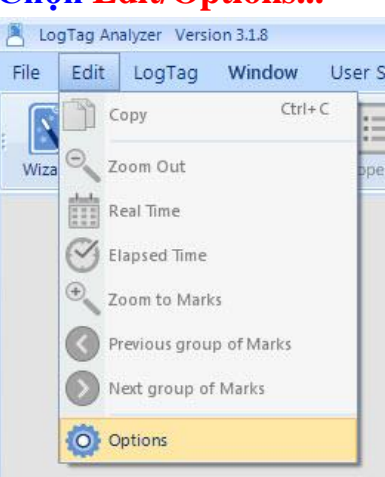

Chọn đơn vị nhiệt độ ( $^{0}C/^{0}F$ ) và các thông số khác nếu cần thiết.

| Options             |                                  | x                       |
|---------------------|----------------------------------|-------------------------|
| General Settings    | Options - General Settings       | Reset All To Defaults   |
| Summary Statistics  | Show temperatures in             | Celsius (°C)            |
| Chart Statistics    | Default time interval to display | All Readings 🔹          |
| Charts              | Language                         | English (United States) |
| Automation          |                                  |                         |
| File and Folder     |                                  |                         |
| Exports and Reports |                                  |                         |
| Date and Time       |                                  |                         |
| Communication Ports |                                  |                         |
| User Server         |                                  |                         |
| Logging             |                                  |                         |
| LogTag Online       |                                  |                         |
|                     | Enable automatic checking fo     | r newer version         |
|                     | Check every 30 🗘                 | days                    |
|                     | OK Cancel                        | Export Options          |

### 3. Cài đặt LogTag:

-Kết nối thiết bị với máy tính thông qua cổng USB

-Khi đã kết nối hoàn tất ta chọn LogTag/Configure để tiến hành cài đặt:

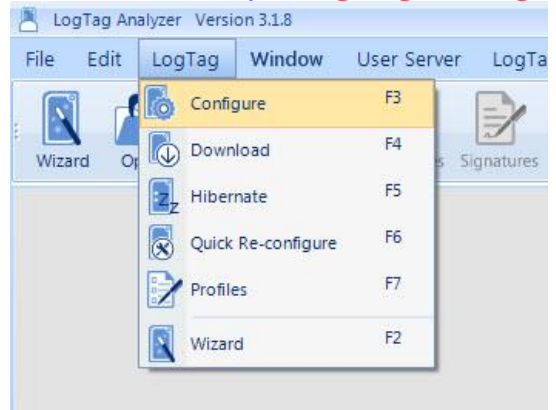

- Cửa sổ cài đặt xuất hiện.Trên cửa sổ này chúng ta lưu ý một số thông số cài đặt sau:Tên thiết bị, cách khởi động, thời gian ghi, khoảng nhiệt độ/độ ẩm cảnh báo...
- Lưu ý tình trạng PIN. Trường họp cửa sổ bên dưới là LogTag battery OK. LogTag đã sẵn sàng để cài đặt và tiếp tục sử dụng

| Locate cradled LogTag(s)                                                           | Configure LogTag(s) TRID & TRED                                                                                                    | Settings from SN:1050063729                                                                                                    |  |  |  |  |  |
|------------------------------------------------------------------------------------|----------------------------------------------------------------------------------------------------|----------------------------------------------------------------------------------------------------|--|--|--|--|--|
| <ul> <li>Load LogTag(s) current</li> </ul>                                         | User Information                                                                                                    | Certificate of Calibration                                                                                                    |  |  |  |  |  |
| configuration                                                                      | Description:                                                                                                    | LogTag Battery: OK                                                                                                    |  |  |  |  |  |
| Prepare LogTag(s) for next use                                                     | Confi                                                                                                    | gure reguires a password<br>load requires a password                                                                                                    |  |  |  |  |  |
| Click on LogTag below to select model(s)<br>to be configured/show LogTag's current | Logging Parameters                                                                                                    |                                                                                                    |  |  |  |  |  |
| ingulation                                                                         | Push button start 🔹 🗌                                                                                                    | Enable pre-start logging                                                                                                    |  |  |  |  |  |
| TRID30-7R SN:1050063729                                                            | <ul> <li>○ Record readings continuously, overwrite oldest</li> <li>● Record readings so that:</li> <li>Readings record</li> <li>Number o</li> <li>Rea</li> <li>Begin record</li> </ul> | when <u>m</u> emory full<br>ed will span at least 27 C Days<br>f readings to record 7777 C maximum is 7777<br>cord a reading every 5 C Minutes C<br>ding after a delay of 0 C Minutes C |  |  |  |  |  |
|                                                                                    | Upper Alarm                                                                                                    | Logger display temperature unit: Celsius                                                                                                    |  |  |  |  |  |
|                                                                                    | Trigger alarm when readings above/equal                                                                                                    | 40.0 C                                                                                                    |  |  |  |  |  |
|                                                                                    | After 🔽 2 🗘 Accumulative                                                                                                    | violation readings (10 Minutes)                                                                                                    |  |  |  |  |  |
|                                                                                    | Lower Alarm                                                                                                    | 10.0 * **                                                                                                    |  |  |  |  |  |
|                                                                                    | After 2 2 Accumulative violation readings (10 Minutes)                                                                                                    |                                                                                                    |  |  |  |  |  |
|                                                                                    | Accumulative<br>Consecutive<br>Alarm Settings Advanced Settings                                                                                                    |                                                                                                    |  |  |  |  |  |
| C Rescan                                                                           | Save Pro                                                                                                    | file Cancel 🕜 Help                                                                                                    |  |  |  |  |  |

- User Information: Đặt tên xe, tên lô hàng, số lô hàng vv...
- Configure requires a Password/Download requires a Password:đặt password khi nếu cần thiết, lưu ý không thể sử dụng tiếp nếu quên password.
- **Push button start:** Khi chọn "Push button start", Logtag sẽ bắt đầu ghi dữ liệu khi nhấn và giữ nút "START/CLEAR/STOP" cho đến khi "starting" trên màn hình ngưng nhấp nháy và hiển thị nhiệt độ hiện tại.
- Enable pre-start logging: cho phép ghi dữ liệu ngay khi hoàn thành cài đặt.
- Record readings continuously, overwrite oldest when memory full: Ghi liên tục, ghi đè lên dữ liệu cũ nhất khi bộ nhớ đầy.
- **Record readings so that:** dừng ghi khi bộ nhớ đầy.
- **Readings recorded will span at least**: số ngày ghi dữ liệu tối đa, tùy thuộc vào thời gian lấy mẫu.
- Number of readings to record: số mẫu ghi.
- Record a reading every: Thời gian lấy mẫu
- Begin recording after a delay of: Trì hoãn thời gian ghi dữ liệu
- Logger display temperature unit: Đơn vị nhiệt độ hiển thị

#### **\*Alarm Settings:**

- Trigger alarm when readings above/equal...: Báo động kích hoạt khi nhiệt độ trên...
- Trigger alarm when readings below/equal...: Báo động kích hoạt khi nhiệt độ dưới...
- After: Chọn thời gian vi phạm nhiệt độ xảy ra cảnh báo. Accumulative (cộng dồn) hoặc Consecutive (liên tục).

#### \*Advanced Settings:

| Clear and reset alarm when STOP/Clear button presse Alarm remains on even if readings return to non-violat       | d<br>ion range                        |
|----------------------------------------------------------------------------------------------------|---------------------------------------|
| Pause alarm/statistics processing for 1 🗧 rea                                                                    | dings when button pressed (5 Minutes) |
| Advanced logger options<br>Switch off display after 30 seconds (Power save)<br>Show total summary days collected | Allow logging stop with STOP button   |
|                                                                                                    |                                       |

- Alarm remains on even if readings return to non-violation range: Cảnh báo sẽ vẫn xuất hiện sau khi nhiệt độ trở lại ngưỡng phù hợp.
- Clear and reset alarm when STOP/Clear button pressed: Xóa và reset các cảnh báo khi nhấn nút STOP/Clear.
- Pause alarm/statistics processing for: Tạm dừng cảnh báo thống kê.
- Switch off display after 30 seconds (Power save): Tự động tắt màn hình sau 30 giây (tiết kiệm pin), nhấn Start/Clear để hiển thị lại.
- Allow logging stop STOP button: Cho phép ngừng ghi với nút STOP.
- Allow reset of logger with STAR button: Cho phép reset lại nhiệt kế khi nhấn START, lưu ý khi reset dữ liệu cũ sẽ bị xóa.
- Show total summary days collected: Hiển thị tổng số ngày tóm tắt đã ghi dữ liệu

## Click Configure sau khi tùy chỉnh xong để hoàn thành cài đặt. Configure

| Locate cradied LogTag(s)<br>Load LogTag(s) current<br>Configure LogTag(s) TRID & TRED<br>Prepare LogTag(s) for next use<br>USB-HID: A0BA013410R5<br>TRDD0-7R Sh:1050063729<br>Configured<br>Please wait while the updated configuration s:<br>LogTag(s).<br>LogTag(s) with a tick are now ready to start/b |                                                           |
|----------------------------------------------------------------------------------------------------|-----------------------------------------------------------|
| USB-HID:A08A013410R5<br>TEDD30-7R SN:1050063729<br>Configured<br>Please wait while the updated configuration st<br>LogTag(s).<br>LogTag(s) with a tick are now ready to start/b                                                                                                    | Settings from SN:1050063729<br>Certificate of Calibration |
|                                                                                                    | ettings are uploaded to the<br>se started.                |
| Restart Recent Configure                                                                                                    | Close Help                                                |

Tháo LogTag khỏi máy tính. Màn hình hiển thị''ready''. Nhấn giữ START/CLEAR/STOP cho đến khi ''starting" ngừng nhấp nháy và màn hình hiển thị nhiệt độ hiện tại (current) để bắt đầu chế độ ghi hoặc LogTag sẽ tự ghi ghi theo thời gian đã đặt trước.

- 4. Đọc và lưu dữ liệu:
- a.Tự tạo file dữ liệu:

(Trong mục "File Setting" ta chọn tích các mục "Generate PDF/ltd/csv") -Kết nối thiết bị với máy tính, thiết bị sẽ tự động tạo ổ đĩa chứa các file dữ liệu:

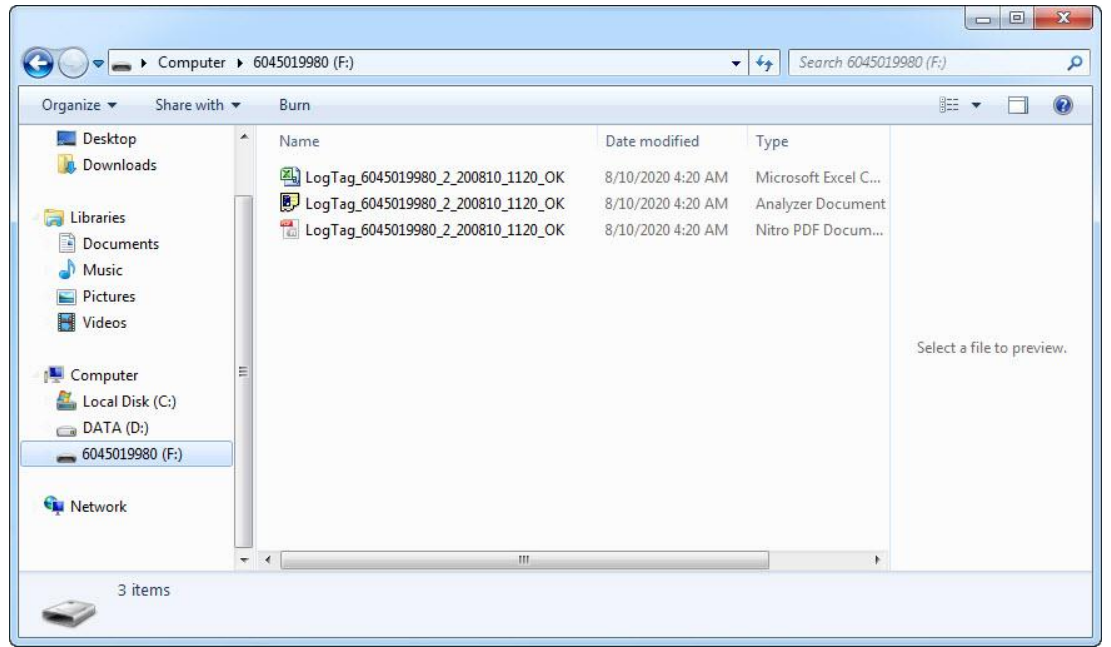

## b.Tải dữ liệu bằng phần mềm

- Kết nối thiết bị với máy tính
- Thiết bị sẽ tự tải dữ liệu xuống hoặc chọn LogTag/Download để tải dữ liệu.
- Dữ liệu biểu đồ xuất hiện như bên dưới.

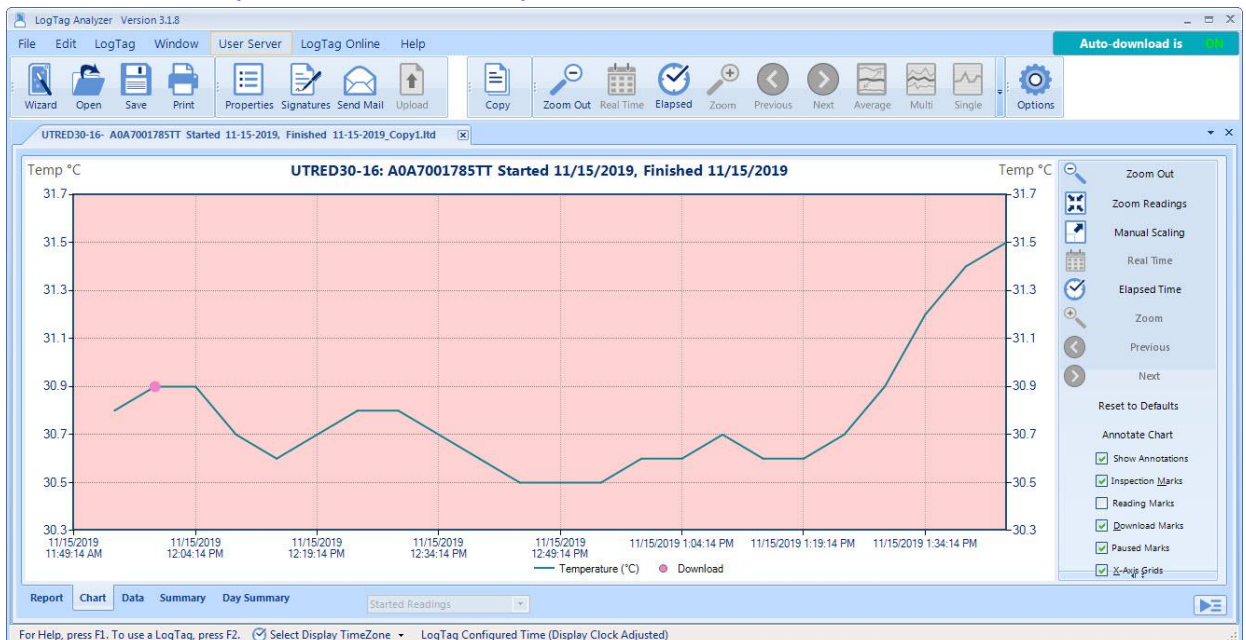

#### Chọn xem dữ liệu dạng Data.

| zard C | Dpen Save  | Print Started 11-1 | erties Signature | s Send Mail Upload | Copy Zoom Out Real Time Elapsed | Zoom Previous Next Average M | ulti |
|--------|------------|--------------------|------------------|--------------------|---------------------------------|------------------------------|------|
| Index  | Date       | Time               | Elapsed          | Temperature °C     | Events                          | Comment                      | _    |
| 1      | 11/15/2019 | 11:49:14 AM        | 00:00:00         | ,-                 | Sensor Disconnected             |                              |      |
| 2      | 11/15/2019 | 11:54:14 AM        | 00:05:00         | 30.8               | Above Alert                     |                              |      |
| 3      | 11/15/2019 | 11:59:14 AM        | 00:10:00         | 30.9               | Above Alert Download Mark       |                              |      |
| 4      | 11/15/2019 | 12:04:14 PM        | 00:15:00         | 30.9               | Above Alert                     |                              |      |
| 5      | 11/15/2019 | 12:09:14 PM        | 00:20:00         | 30.7               | Above Alert                     |                              |      |
| 6      | 11/15/2019 | 12:14:14 PM        | 00:25:00         | 30.6               | Above Alert                     |                              |      |
| 7      | 11/15/2019 | 12:19:14 PM        | 00:30:00         | 30.7               | Above Alert                     |                              |      |
| 8      | 11/15/2019 | 12:24:14 PM        | 00:35:00         | 30.8               | Above Alert                     |                              |      |
| 9      | 11/15/2019 | 12:29:14 PM        | 00:40:00         | 30.8               | Above Alert                     |                              |      |
| 10     | 11/15/2019 | 12:34:14 PM        | 00:45:00         | 30.7               | Above Alert                     |                              |      |
| 11     | 11/15/2019 | 12:39:14 PM        | 00:50:00         | 30.6               | Above Alert                     |                              |      |
| 12     | 11/15/2019 | 12:44:14 PM        | 00:55:00         | 30.5               | Above Alert                     |                              |      |
| 13     | 11/15/2019 | 12:49:14 PM        | 01:00:00         | 30.5               | Above Alert                     |                              |      |
| 14     | 11/15/2019 | 12:54:14 PM        | 01:05:00         | 30.5               | Above Alert                     |                              |      |
| 15     | 11/15/2019 | 12:59:14 PM        | 01:10:00         | 30.6               | Above Alert                     |                              |      |
| 16     | 11/15/2019 | 1:04:14 PM         | 01:15:00         | 30.6               | Above Alert                     |                              |      |
| 17     | 11/15/2019 | 1:09:14 PM         | 01:20:00         | 30.7               | Above Alert                     |                              |      |
| 18     | 11/15/2019 | 1:14:14 PM         | 01:25:00         | 30.6               | Above Alert                     |                              |      |
| port   | Chart Data | Summary Day 9      | Summary          | Started Dead       | linns 💌                         |                              |      |

#### Xem dữ liệu dạng Summary

| Edit LogTag Windo              | w User Server LogT           | ag Online   | Help       |      |          |           |                     |           |          | Auto | o-downloa | ad is |
|--------------------------------|------------------------------|-------------|------------|------|----------|-----------|---------------------|-----------|----------|------|-----------|-------|
| rd Open Save Prin              | t Properties Signature:      | s Send Mail | Upload     | Сору | Zoom Out | Real Time | <b>S</b><br>Elapsed | +<br>Zoom | Previous | Next | Average   | Multi |
| TRED30-16- A0A7001785TT 5      | started 11-15-2019, Finished | 11-15-2019_ | Copy1.ltd  | ×    |          |           |                     |           |          |      |           |       |
|                                |                              |             |            |      |          |           |                     |           |          |      |           |       |
| Statistics for Started reading | ngs                          |             |            |      |          |           |                     |           |          |      |           |       |
| LogTag ID                      | A0A7001785TT                 |             |            |      |          |           |                     |           |          |      |           |       |
| Description                    |                              |             |            |      |          |           |                     |           |          |      |           |       |
| Battery status                 | ОК                           |             |            |      |          |           |                     |           |          |      |           |       |
| Time zone                      | UTC +07:00                   |             |            |      |          |           |                     |           |          |      |           |       |
| Reading interval               | 5 Minutes                    |             |            |      |          |           |                     |           |          |      |           |       |
| Number of starts               | 5                            |             |            |      |          |           |                     |           |          |      |           |       |
| Number of readings             | 24                           |             |            |      |          |           |                     |           |          |      |           |       |
| Number of started readings     | 24                           |             |            |      |          |           |                     |           |          |      |           |       |
| Non alert range                | -15.0 to 30.0 °C             |             |            |      |          |           |                     |           |          |      |           |       |
| First reading                  | 11/15/2019 11:49:14 AM       |             |            |      |          |           |                     |           |          |      |           |       |
| Last reading                   | 11/15/2019 1:44:14 PM        |             |            |      |          |           |                     |           |          |      |           |       |
| Elapsed Time                   | 2 Hours                      |             |            |      |          |           |                     |           |          |      |           |       |
| Time Invalid                   | 5 Minutes                    |             |            |      |          |           |                     |           |          |      |           |       |
| Time paused                    | 5 Minutes                    |             |            |      |          |           |                     |           |          |      |           |       |
| Readings range                 | 30.5 to 31.5 °C              |             |            |      |          |           |                     |           |          |      |           |       |
| Average reading                | 30.8 °C                      |             |            |      |          |           |                     |           |          |      |           |       |
| Standard Deviation (S)         | 0.3 °C                       |             |            |      |          |           |                     |           |          |      |           |       |
| Time above/equal 30.0 °C       | 1 Hour 55 Minuter            |             |            |      |          |           |                     |           |          |      |           |       |
| ort Chart Data Summ            | ary Day Summary              |             | ad Reading |      | 14       |           |                     |           |          |      |           |       |

#### Chọn File/Save As để lưu dữ liệu.

| A Lo | gTag Ana           | alyzer | Versio | n 3. |
|------|--------------------|--------|--------|------|
| File | Edit               | Log    | Tag    | Wi   |
|      | Open               |        | Ctrl+O |      |
| -    | Save               |        | Ctrl+S |      |
|      | Save As            |        |        |      |
|      | Close              |        |        |      |
| 8    | Print              |        | Ctrl+P |      |
| 0    | Print All          |        |        |      |
|      | Print Previ        | ew     |        |      |
| 0    | Page Setu          | p      |        |      |
|      | Send               |        |        |      |
| 1    | Upload             |        |        |      |
|      | Properties         | 5      |        |      |
| 1    | Digital Signatures |        |        |      |
| 4    | Select Recent File |        |        |      |
|      | Exit               |        |        |      |

#### Chọn vị trí lưu dữ liệu.

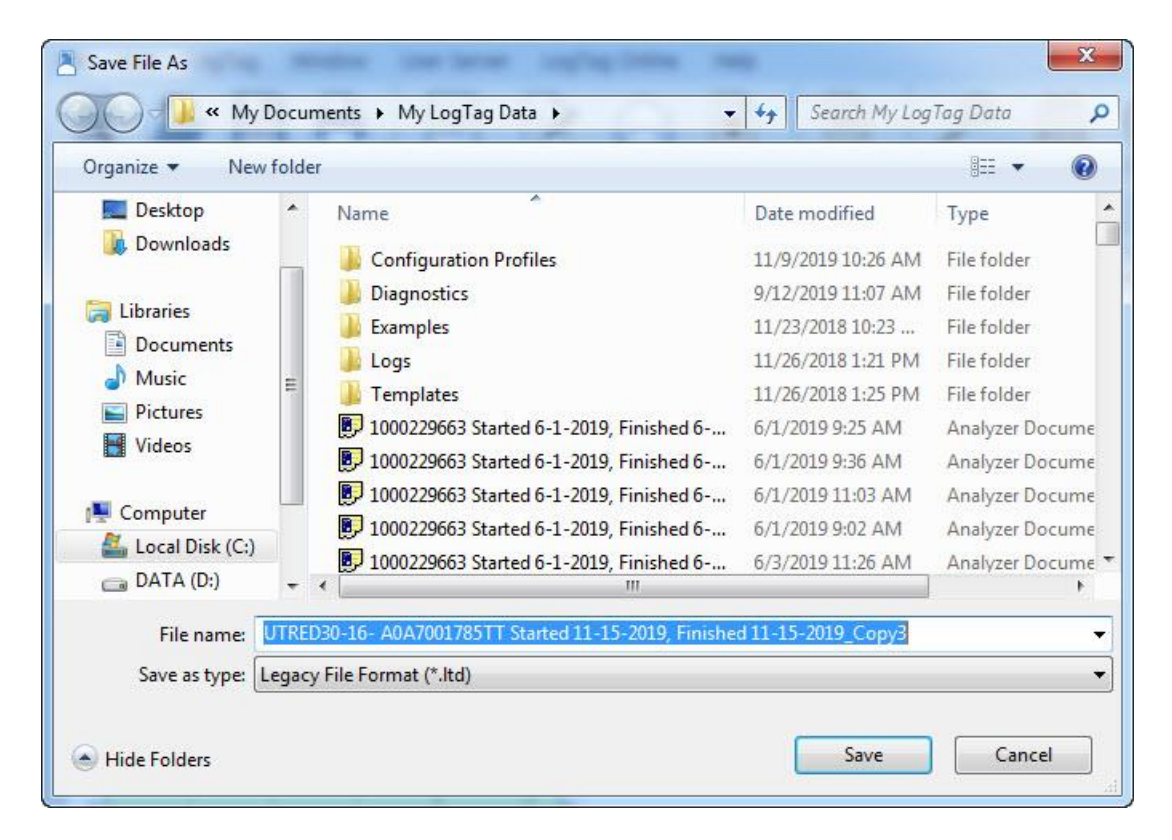

Chọn một dạng file để lưu.

- Tiếp tục sử dụng LogTag thực hiện lại từ bước 3.
- Tiết kiệm pin chọn LogTag/Hibernate giữa các lần sử dụng hay không sử dụng.

Cảnh báo quan trọng:khi hoàn tất tùy chỉnh hoặc kết thúc quá trình xem và lưu dữ liệu,Để ngắt kết nối cổng USB đúng cách của thiết bị vui lòng luôn luôn sử dụng chức năng xóa phần cứng một cách an toàn trên PC/MAC của bạn.

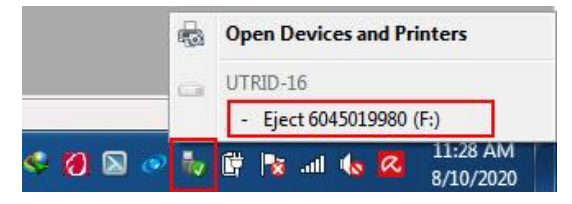

Nhấn chuột phải vào biểu tượng 🚾 . Eject ...(chọn thiết bị phù hợp để loại bỏ).

Không ngắt kết nối thiết bị trước khi nhận thông báo sau:

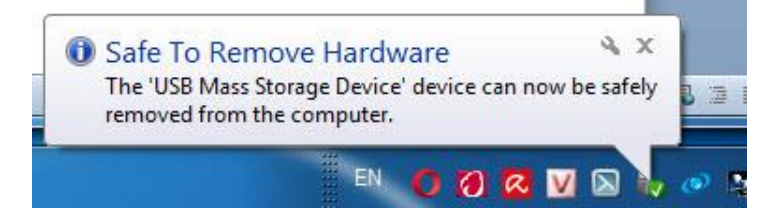

# CHÚC CÁC BẠN THÀNH CÔNG!